zurück Home weiter

# 5.08.2 Abwesenheitserfassung

# Zentrale Abwesenheitserfassung

Diese Abwesenheiten können auch zentral im Dokument An/Abwesenheit oder mit Hilfe der Funktionalität "Erfassung  $\Rightarrow$  Abwesenheiten" gebucht werden.

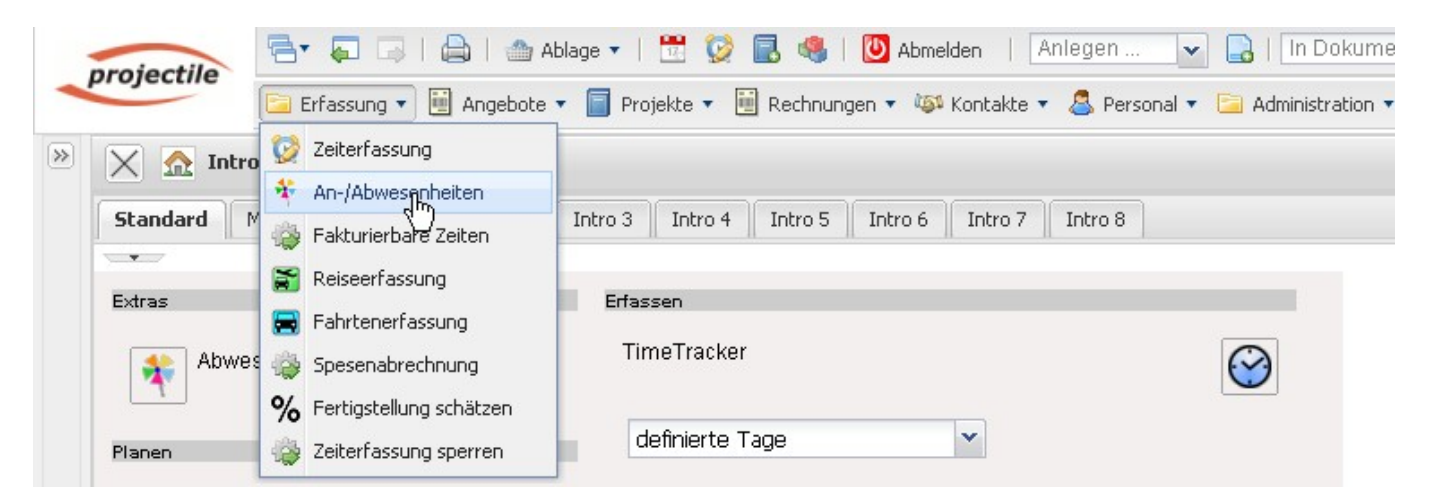

Hier wählt man zunächst die Mitarbeiter (auch mehrere) oder die Unit (alle Mitarbeiter des Standortes oder der Abteilung) und den Zeitraum aus.

| Parameter Erfassung              | Mitarbeiter Abwesenheiten             |   |
|----------------------------------|---------------------------------------|---|
| Bitte wählen Sie den Zeitraum au | IS                                    |   |
| Mitarbeiter                      | ~                                     |   |
|                                  | <b>U</b>                              |   |
| Units                            |                                       |   |
|                                  | 9 Annual mass used Customerstuichtung | ^ |
| Region                           | Anwendungs- und Systementwicklung     |   |
| Bogini                           | 🝰 Applikationeျက                      |   |
| Ende                             | Arketing & Vertrieb                   |   |
| Start                            | Arketing & Öffentlichkeitsarbeit 🍰    |   |
|                                  | A Systeme                             | ~ |

Im Beispiel wird die Anwesenheitserfassung für die alle Mitarbeiter der Unit Entwicklung für den Zeitraum 01.01.2009 bis 31.07.2009 geöffnet.

Last

| update:    | handbuch-kanitel  | 4.4 08 2 2 | hwasanhaitsarfassu | na https://infodesi   | re net/dokuwiki/do | u php?id=bandbuch:kan | tel 4·4 08 2 | ahwesenheitserfa  | ssuna&rev=12478 | 843555 |
|------------|-------------------|------------|--------------------|-----------------------|--------------------|-----------------------|--------------|-------------------|-----------------|--------|
| 2019/10/25 | nunubuch.kupitei_ |            | ibwesennensenassa  | ing incips.//inioucsi |                    |                       | 101_4.4.00.2 | _ubwesermenserna. | 33ungarev-12470 | 145555 |
| 14:09      |                   |            |                    |                       |                    |                       |              |                   |                 |        |

| $\times$                       | Parameter Erfassung Mit         | arbeiter Abwesenheiten                |               |              |   |
|--------------------------------|---------------------------------|---------------------------------------|---------------|--------------|---|
| Bitte wähle                    | en Sie den Zeitraum aus         |                                       |               |              |   |
| Mitarbeiter                    |                                 |                                       | ×             |              |   |
|                                |                                 |                                       |               |              |   |
|                                |                                 |                                       |               |              |   |
| Unite                          |                                 |                                       |               |              |   |
| Offica                         |                                 |                                       | *             |              |   |
|                                |                                 | <b>↓</b> 🛛 🛛                          | 16 Q B        |              |   |
|                                |                                 |                                       |               |              |   |
|                                |                                 | 🗖 🍰 🗥 Applika                         | tionen        |              |   |
| Beginn                         |                                 | 01.07.2009                            | • •           |              |   |
| Ende                           |                                 |                                       |               |              |   |
|                                |                                 | 31.07.2009                            | <b>▼</b>      |              |   |
| Start                          |                                 |                                       |               |              |   |
|                                |                                 |                                       |               |              |   |
| 🗙 🗋 Erfa                       | ssung Mitarbeiter Abwesenheiten |                                       |               |              |   |
| Vorschau                       | Zurücksetzen                    | Speichern                             | Schließen     |              |   |
| Mitarbeiter                    | Schaub Peter                    | Beckenbauer Sepp                      | Franke Helene | Klaus Batzek |   |
| Mi 01.07.2009                  | Zeiten erfasst                  | ×                                     |               | ×            | ~ |
| Do 02.07.2009                  | Urlaub 💌                        | ×                                     |               | ~            | ~ |
| Fr 03.07.2009                  | Zeiten erfasst                  | ×                                     |               | ×            | ~ |
| Sa 04.07.2009<br>So 05.07.2009 |                                 |                                       |               |              |   |
| Mo 06.07.2009                  | Urlaub                          | v                                     |               | ×            | ~ |
| Di 07.07.2009                  | Zeiten erfasst                  | v                                     |               | ~            | ~ |
| Mi 08.07.2009                  | Zeiten erfasst                  | v                                     |               | ~            | ~ |
| Do 09.07.2009                  | Zeiten erfasst                  | · · · · · · · · · · · · · · · · · · · |               | ▼            | ~ |
| Fr 10.07.2009                  | ×                               | · · · · · · · · · · · · · · · · · · · |               | ~            | ~ |
| Sa 11.07.2009                  |                                 |                                       |               |              |   |
| Mo 13.07.2009                  | v                               | ·                                     |               | ×            | ~ |
| Di 14.07.2009                  | ×                               | · · · · · · · · · · · · · · · · · · · |               | <b>v</b>     | ~ |
| Mitarheiter                    | Schaub Dater                    | Beckenhauer Senn                      | Franke Helene | Klaue Patzok |   |

In der Komponente sind alle definierten Abwesenheiten und gesperrte Tage ersichtlich. Die gesperrten Tage sind Tage, an denen der Mitarbeiter bereits Zeiten erfasst hat oder für die eine Zeiterfassung nicht mehr zulässig ist.

Im Beispiel werden für den Mitarbeiter Sepp Beckenbauer zwei Wochen Urlaub (vom 06.07.2009 bis zum 17.07.2009) definiert.

| 🗙 🗋 Erfa                       | ssung Mitarbeiter Abwesenheite | en               |   |               |
|--------------------------------|--------------------------------|------------------|---|---------------|
| Vorschau                       | Zurücksetzen                   | Speichern        |   | Schließen     |
| Mitarbeiter                    | Schaub Peter                   | Beckenbauer Sepp |   | Franke Helene |
| Mi 01.07.2009                  | Zeiten erfasst                 |                  | ~ | ~             |
| Do 02.07.2009                  | Urlaub                         | ×                | ~ | *             |
| Fr 03.07.2009                  | Zeiten erfasst                 |                  | ~ | ×             |
| Sa 04.07.2009<br>So 05.07.2009 |                                |                  |   |               |
| Mo 06.07.2009                  | Urlaub                         | Vrlaub           | ~ | ¥             |
| Di 07.07.2009                  | Zeiten erfasst                 | Urlaub           | ~ | *             |
| Mi 08.07.2009                  | Zeiten erfasst                 | Urlaub           | ~ | ¥             |
| Do 09.07.2009                  | Zeiten erfasst                 | Urlaub           | ~ | ×             |
| Fr 10.07.2009                  |                                | Vrlaub           | ~ | ×             |
| Sa 11.07.2009<br>So 12.07.2009 |                                |                  |   |               |
| Mo 13.07.2009                  |                                | ✓ Urlaub         | ~ | ~             |
| Di 14.07.2009                  |                                | Vrlaub           | ~ | ~             |
| Mitarbeiter                    | Schaub Peter                   | Beckenbauer Sepp |   | Franke Helene |
| Mi 15.07.2009                  |                                | Vrlaub           | ~ | ×             |
| Do 16.07.2009                  |                                | Vrlaub           | ~ | ~             |
| Fr 17.07.2009                  |                                | Vrlaub ]         | ~ | ~             |

Nach dem Speichern werden alle Änderungen im System übernommen.

Last update: 2019/10/25 14:09

# 2019/10/25 handouch.kapiter\_4.4.00.2\_abweselin 14:09 Speichern Beckenbauer Sepp Urlaub Urlaub Urlaub Urlaub Urlaub Urlaub Urlaub Urlaub Urlaub Urlaub Urlaub

Urlaub

Urlaub

Urlaub

Im zweiten Beispiel wird beim Mitarbeiter Peter Schaub Urlaub erfasst...

¥

Y

Y

Y

Y

Y

× ×

Y

Y

Y

Y

Y

| 🗙 🗋 Erfa                                        | ssung Mitarbeiter Abwesenheiten |   |                  |   |
|-------------------------------------------------|---------------------------------|---|------------------|---|
| Vorschau                                        | Zurücksetzen                    |   | Speichern        |   |
| Mitarbeiter                                     | Schaub Peter                    |   | Beckenbauer Sepp |   |
| Mi 01.07.2009                                   | Zeiten erfasst                  |   |                  | ~ |
| Do 02.07.2009                                   | Urlaub                          | ~ |                  | ~ |
| Fr 03.07.2009                                   | Zeiten erfasst                  |   | -                | ~ |
| Sa 04.07.2009<br>So 05.07.2009                  |                                 |   |                  |   |
| Mo 06.07.2009                                   | Urlaub                          | ~ | Urlaub           | ~ |
| Di 07.07.2009                                   | Zeiten erfasst                  |   | Urlaub           | ~ |
| Mi 08.07.2009                                   | Zeiten erfasst                  |   | Urlaub           | ~ |
| Do 09.07.2009                                   | Zeiten erfasst                  |   | Urlaub           | ~ |
| Fr 10.07.2009                                   | Urlaub                          | ~ | Urlaub           | * |
| Sa 11.07.2009<br>So 12.07.2009                  |                                 |   |                  |   |
| Mo 13.07.2009                                   |                                 | ~ | Urlaub           | * |
| Di 14.07.2009                                   |                                 | ~ | Urlaub           | ~ |
| Mitarbeiter                                     | Schaub Peter                    |   | Beckenbauer Sepp |   |
| Mi 15.07.2009                                   |                                 | ~ | Urlaub           | ~ |
| Do 16.07.2009                                   |                                 | * | Urlaub           | ~ |
| Fr 17.07.2009                                   |                                 | ~ | Urlaub           | ~ |
| Sa 18.07.2009<br>So 19.07.2009<br>Mo 20.07.2009 |                                 |   |                  |   |
| WO 20.07.2009                                   |                                 | * |                  | ~ |
| Di 21.07.2009                                   | Urlaub Ende                     | ~ |                  | * |
| M: 00.07.0000                                   |                                 | _ |                  |   |

und anschließend der Urlaub vom 19.7. bis 21.7.

| Fr       | 10.07.2009               | Löschen      | ~ |
|----------|--------------------------|--------------|---|
| Sa<br>So | 11.07.2009<br>12.07.2009 |              |   |
| Mo       | 13.07.2009               | Urlaub       | ~ |
| Di       | 14.07.2009               | Urlaub       | ~ |
|          | Mitarbeiter              | Schaub Peter |   |
| Mi       | 15.07.2009               | Urlaub       | ~ |
| Do       | 16.07.2009               | Urlaub       | ~ |
| Fr       | 17.07.2009               | Urlaub       | * |
| Sa       | 18.07.2009               |              |   |
| So       | 19.07.2009               |              |   |
| Мо       | 20.07.2009               | Urlaub       | ~ |
| Di       | 21.07.2009               | Löschen Ende | ~ |

... gelöscht.

## Abwesenheitsbeantragung

Wenn die Mitarbeiter ihren eigenen Urlaub eintragen sollen, kann die Funktionalität "Abwesenheiten Mitarbeiter" verwendet werden. Diese Funktionalität arbeitet analog zur Abwesenheitserfassung, erlaubt aber keine Auswahl von Mitarbeitern oder Units.

| 🗙 🔝 Intro                                               |                                               |          |               |              |                 |                    |
|---------------------------------------------------------|-----------------------------------------------|----------|---------------|--------------|-----------------|--------------------|
| Standard Module Mein Intro Intro 2 Int                  | tro 3 Intro 4                                 | Intro 5  | Intro 6       | Intro 7      | Intro 8         |                    |
|                                                         |                                               |          |               |              |                 |                    |
| Extras                                                  | Erfassen                                      |          |               |              |                 |                    |
| Abwesenheitsbeantragung                                 | TimeTracker                                   |          |               |              |                 | $\bigotimes$       |
| Absence application<br>Planen                           | definierte T                                  | age      |               | *            |                 |                    |
|                                                         |                                               |          |               |              |                 |                    |
| 🗙 🔯 TimeTracker Schaub Peter                            |                                               |          |               |              |                 |                    |
| ₩ ジ X K = 14 34 0 0                                     |                                               | Tim      | neTracker aut | omatisch sta | arten           |                    |
| 09.07.2009                                              | :hließen & Freigabe b<br>ließen & Freigabe he | . ^] @ [ | •             | •            |                 | ▼ Q                |
| von bis Dauer Arbei                                     | ung ( <sup>ի</sup> ոյ                         | Kostent  | träger        |              | Bemerkung       |                    |
| Donnerstag, 09.07.2009                                  | - 0                                           |          |               |              |                 |                    |
| 08:00 - 10:00 = 2:00 h 4-1 Projektleitung - 4 Einführur | ng Projectile 🛛 👻                             |          |               | ~            | 🕓 Olanung für I | Einführung Consult |
| 10:27 · 10:28 = 0:01 h 4.1-1 Konzeptgespräche - 4.1     | Planung 🗸                                     |          |               | ~            | 🔍 Planung grur  | ndlegendes Konzept |
| 10:28 - 11:29 = 1:01 h 3-1 Projektleitung - 3 Entwickle | ung 🗸 🗸                                       |          |               | ~            | S Entwicklung   | neues Modul        |
| ∑0:00 h 3:02 h                                          |                                               |          |               |              |                 |                    |

Anmerkung: Die Abwesenheiten können auch im Arbeitsbereich, im Dokumenttyp An/Abwesenheit, oder im TimeTracker erfasst werden.

Im TimeTracker können verschiedene Workflows für die Behandlung von Zeiten hinterlegt werden (Periodenabschluss, Urlaubsbeantragung, …). Das folgende Beispiel zeigt die Implementierung einer Urlaubsbeantragung. Nach Ausführung der Aktion im TimeTracker … 2025/06/29 21:37

| 7 | 1 | 1 | 1 |
|---|---|---|---|
| 1 | I | т | т |

| 4.00.02 ADWCSCHIICIUSCHUSSUNG | 4.08.02 Ab | owesenheitserfassung |
|-------------------------------|------------|----------------------|
|-------------------------------|------------|----------------------|

| X Abwesenheitsbeantragung                                 |                                 |                                     |                                  |                     |
|-----------------------------------------------------------|---------------------------------|-------------------------------------|----------------------------------|---------------------|
| Abwesenheitsbeantragung                                   |                                 |                                     |                                  |                     |
| 600                                                       | 09.0                            | 7.2009 🖻 🗸 ᅌ                        | (09.01.2                         | 2010 🖻 🖌 🔷 刘        |
|                                                           | 2009<br>Juli August<br>30 32 34 | September Oktober<br>36 38 40 42 43 | November Dezember<br>45 47 49 51 | 201<br>Janu<br>53 1 |
| Schaub Peter (Urlaub)<br>Schaub Peter (Freizeitausgleich) |                                 |                                     |                                  |                     |
| Geplant Beantragt Bestätigt Abg                           | elehnt Feiertag                 |                                     |                                  |                     |
| Verfügbarer Urlaub Beantragte                             | r Urlaub im Jahr                | Differenz                           | Beantragter Urlau                | ub nächstes Jahr    |
| 0 Tage                                                    | O Tage                          | 0 Tage                              | 0                                | Tage                |
| Auswahl Abwesenheit Ko                                    | mmentar                         |                                     |                                  |                     |
| Urlaub 👻                                                  |                                 |                                     |                                  |                     |
| Beantragen Abwesenheit                                    | •                               | Beantragen                          |                                  |                     |
| Entfernen Abwesenheit                                     | •                               | Entfernen                           |                                  |                     |

... öffnet sich ein Dialog für die Urlaubsbeantragung. Hier kann der Benutzer Abwesenheiten beantragen (Freizeitausgleich, Erholungs- und Sonderurlaub) und beantragte oder genehmigte Abwesenheiten stornieren.

Im folgenden Beispiel wird vom Mitarbeiter Peter Schaub Urlaub vom 03.08.2009 bis zum 16.08.2009 beantragt.

Last update: 2019/10/25 handbuch:kapitel\_4:4.08.2\_abwesenheitserfassung https://infodesire.net/dokuwiki/doku.php?id=handbuch:kapitel\_4:4.08.2\_abwesenheitserfassung&rev=1247843555 14:09

| 🗙 🏘 Abwesenheitsbeantragung      |                  |                   |                   |                  |
|----------------------------------|------------------|-------------------|-------------------|------------------|
| Abwesenheitsbeantragung          |                  |                   |                   |                  |
| <b>N</b>                         |                  |                   |                   |                  |
| 600                              | 09.0             | 17.2009 🖻 🗸 🖒     | (09.01.)          | 2010 🖻 🖌 🖒 刘     |
|                                  | 2009             |                   | 24 - 15           | 201              |
|                                  | Juli August      | September Oktober | November Dezember | r Janu           |
| 14                               | 30 32 34         | 36 38 40 42 43    | 45 47 49 51       | 531              |
| Schaub Peter (Urlaub)            |                  |                   |                   |                  |
| Schaub Peter (Freizeitausgleich) |                  |                   |                   |                  |
| Geplant Beantragt Bestätigt Abg  | elehnt Feiertag  |                   |                   |                  |
|                                  |                  |                   |                   |                  |
|                                  |                  |                   |                   |                  |
| Verfügbarer Urlaub Beantragte    | r Urlaub im Jahr | Differenz         | Beantragter Urla  | ub nächstes Jahr |
| 0 Tage                           | O Tage           | 0 Tage            | 0                 | Tage             |
|                                  |                  |                   |                   |                  |
| Auswahl Abwesenheit Ko           | ommentar         |                   |                   |                  |
| L belas da                       |                  |                   |                   |                  |
| UnauD                            |                  |                   |                   |                  |
|                                  |                  |                   |                   |                  |
| Beantragen Abwesenheit           |                  |                   |                   |                  |
| 03.08.2009                       | .6.08.2009 📑 🗸   | Beantragen        |                   |                  |
|                                  |                  | - W               |                   |                  |

Nach der Bestätigung der Beantragung ...

| E | Bitte bestätigen Sie den Antrag auf Urlaub: 03.08.2009 - 16.08.2009 |
|---|---------------------------------------------------------------------|
|   |                                                                     |
|   | Ja                                                                  |

... wird der beantragte Urlaub visualisiert ...

|    | eoo 🕂                                                     | 09.07.2009                         |                    | 09.09.2009 🖻 🕶        | ♦ ♦ |
|----|-----------------------------------------------------------|------------------------------------|--------------------|-----------------------|-----|
| 14 |                                                           | 2009<br>Juli<br>28 <b>29 30 31</b> | August<br>32 33 34 | September<br>35 36 37 |     |
| ÷  | Schaub Peter (Urlaub)<br>Schaub Peter (Freizeitausgleich) |                                    | <u>h</u>           |                       |     |
|    | Geplant Beantragt Bestätigt Abg                           | elehnt Feiertag                    |                    |                       |     |

und der Vorgesetzte (Manager, Personal, Projekt- oder Unitmanager) bekommt eine interne Benachrichtigung. Im Beispiel wird der Unitmanager (Benr Meier) des Antragstellers ...

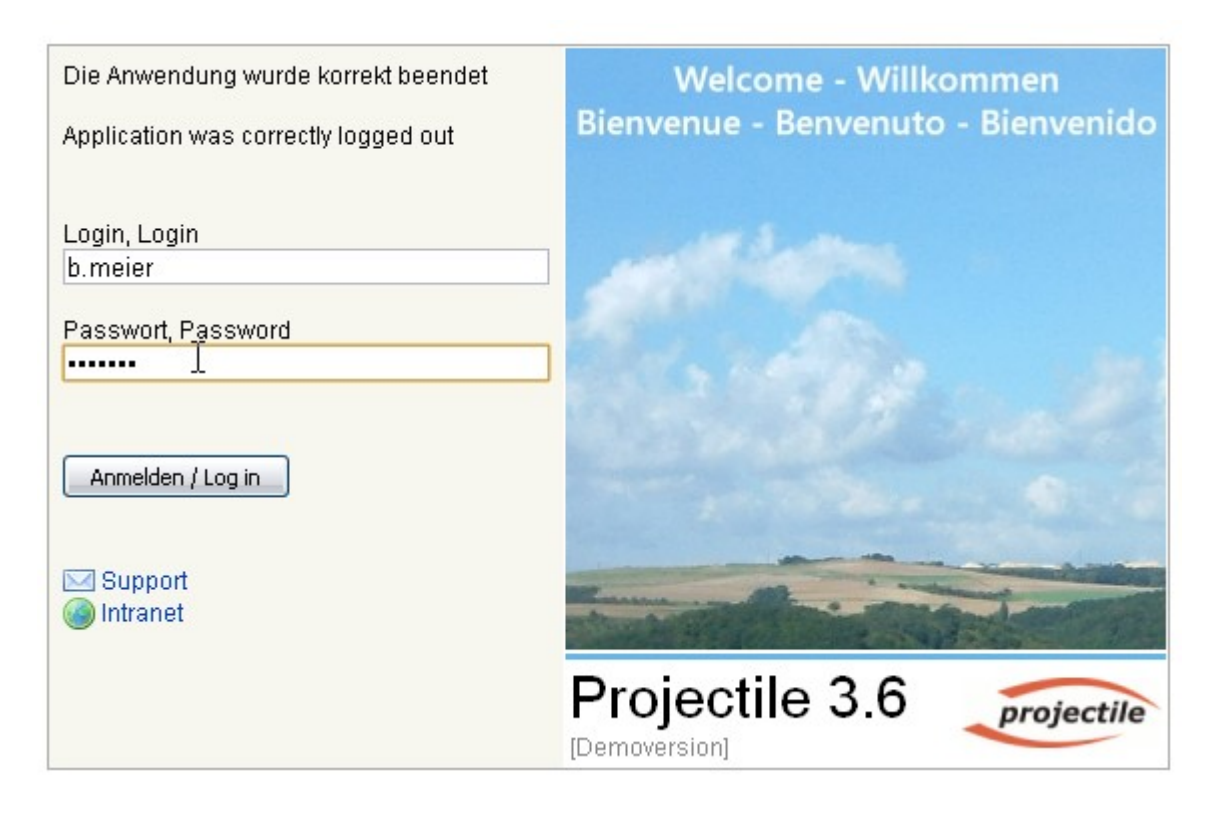

... informiert und erhält eine Abstimmung.

Über die Abstimmung wird der Mitarbeiter über eine interne Benachrichtigung informiert.

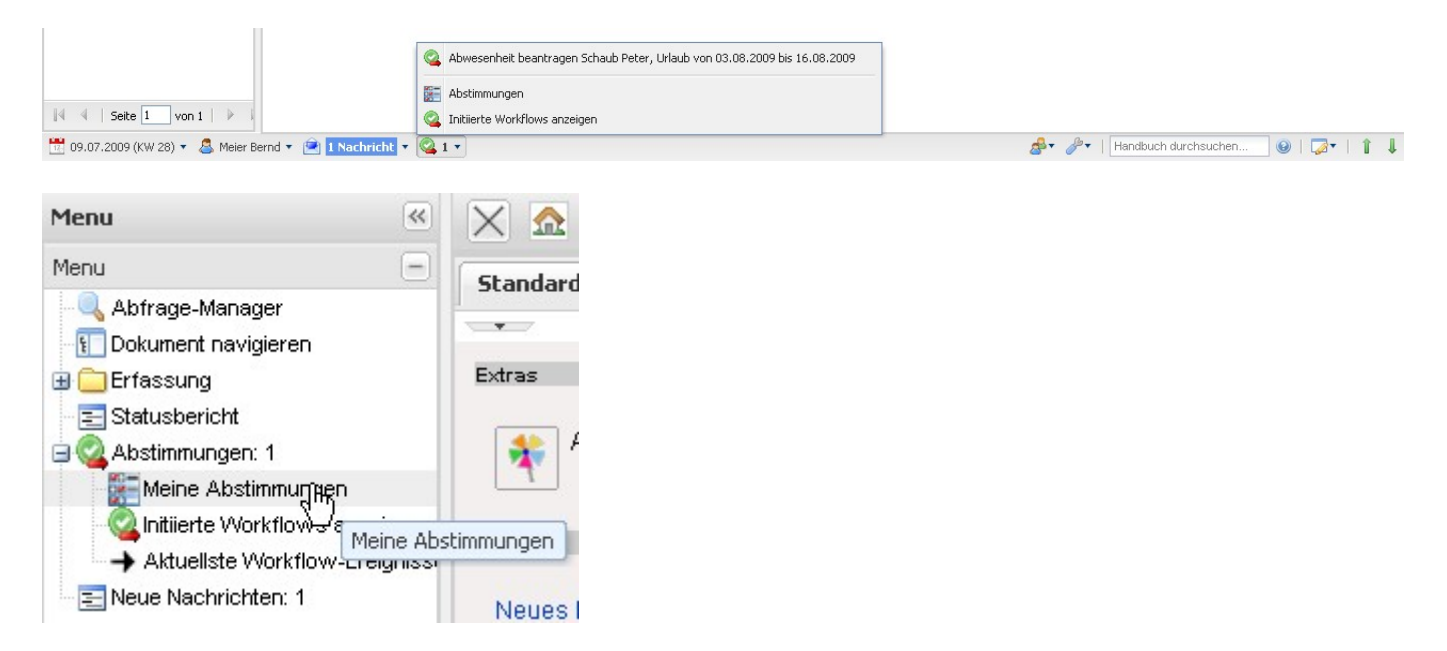

In der Workflow-Engine kann im Menüpunkt Abstimmung ...

Last update: 2019/10/25 14:09

| 🗙 🚳 Abstimmung                        |                   |
|---------------------------------------|-------------------|
| Bitte stimmen Sie ab und geben Sie ei | nen Kommentar ein |
| Unitleiter<br>Kommentar:              |                   |
| Mitarbeiter                           | Schaub Peter 🗢    |
| Start                                 | 03.08.2009 🖾 🕶    |
| Ende                                  | 16.08.2009        |
| Abwesenheit                           | Urlaub 👻          |
| Anzahl Tage beantragt                 | 10 d              |
| Resturlaub nach erfolgter Zustimmung  | 12 d              |
| Verfügbarer Urlaub und Gleitzeitstan  | d                 |
| Abstimmung                            |                   |
| Kommentar                             |                   |
| Kein Kommentar                        |                   |
| Zustimmung                            | Ablehnung         |
| Abbrechen                             |                   |

... der Urlaub genehmigt oder abgelehnt werden.

Der Antragssteller erhält vom System eine Benachrichtigung über die Abstimmung.

In Abhängigkeit des Abstimmungsergebnisses wird der Urlaub in der Abwesenheitsbeantragung des TimeTrackers graphisch als Urlaub oder abgelehnter Urlaub dargestellt.

| $\times$ | * Abwesenheitsbeantragung                                 |               |               |               |                |
|----------|-----------------------------------------------------------|---------------|---------------|---------------|----------------|
| *        | Abwesenheitsbeantragung                                   |               |               |               |                |
| ,        | 600                                                       | <b>K</b> 🔶 og | 9.07.2009 🖪 🗙 | $\Rightarrow$ | 09.10.2009 🖸 🗸 |
|          |                                                           | 2009          |               |               |                |
|          |                                                           | Juli          | August        | September     | Oktober        |
| 14       |                                                           | 28 29 30 3    | 1 32 33 34    | 35 36 37      | 38 39 40 41    |
|          |                                                           |               |               |               |                |
|          |                                                           |               |               |               |                |
| 4        | Schaub Peter (Urlaub)                                     |               |               |               |                |
| ÷        | Schaub Peter (Urlaub)<br>Schaub Peter (Freizeitausgleich) |               |               |               |                |

### Auswertungen

Die Kalenderübersichten zeigen die An- und Abwesenheiten ausgewählter Mitarbeiter über frei definierbare Zeiträume an (siehe auch Auswertungssystem).

### Kalenderübersicht I

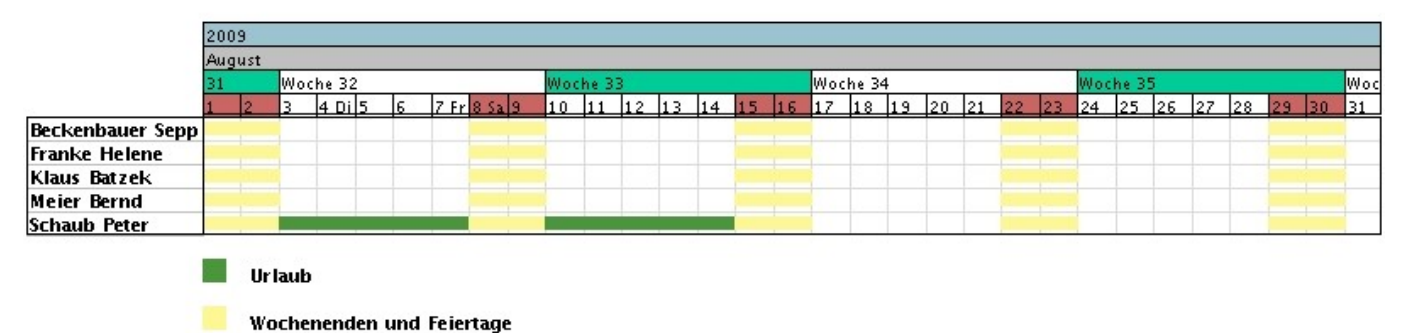

Anmerkung: Die Abwesenheiten im System sind die Grundlage für das gesamte Ressourcenmanagement. Bei allen Ressourcenauswertungen (hier Auslastungsübersicht III) und Vorschlägen wird die geplante Abwesenheit der Mitarbeiter berücksichtigt.

### Auslastungsübersicht III

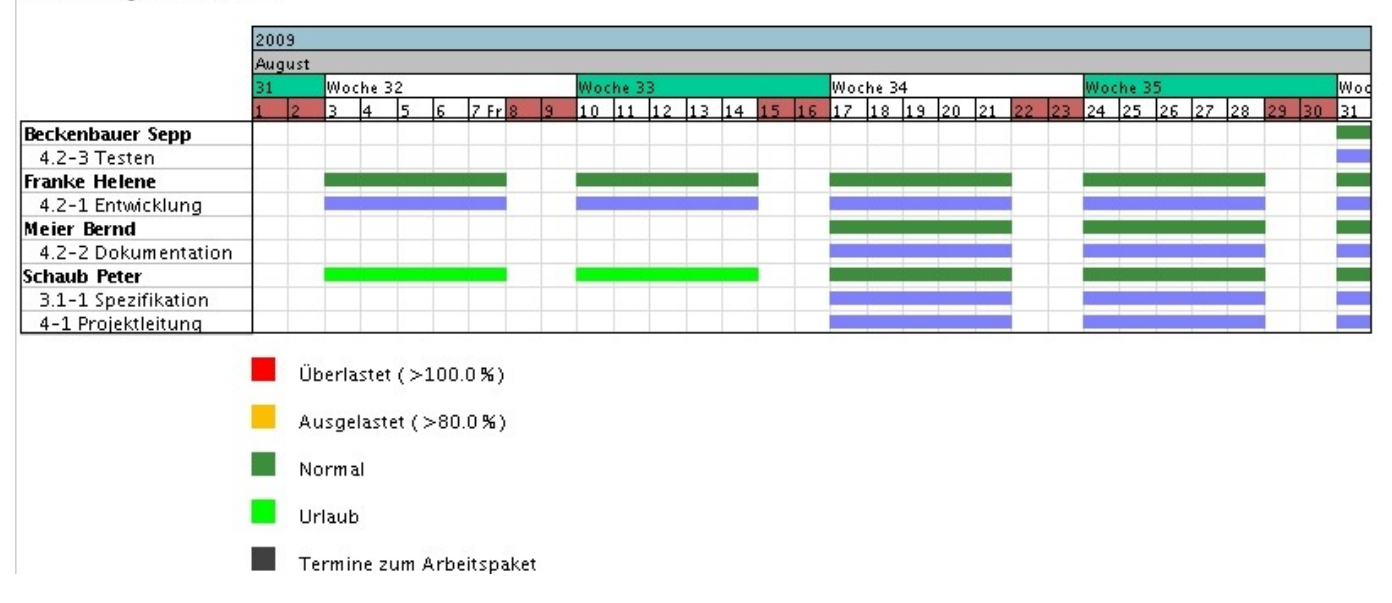

From: https://infodesire.net/dokuwiki/ - Projectile-Online-Handbuch Permanent link: https://infodesire.net/dokuwiki/doku.php?id=handbuch:kapitel\_4:4.08.2\_abwesenheitserfassung&rev=1247843555 Last update: 2019/10/25 14:09